## **Downloading from TREN** (http://www.tren.com)

1. Click on the search and order button :

Home | Search & Order | 🔆 🔁 Occs 🎦 What Others Say | Bookstore | Other Resources | Contact Us |

2. Enter search terms

| itle (keyword in title): Author: |                 |  |
|----------------------------------|-----------------|--|
|                                  | exact phrase:   |  |
| chool:                           |                 |  |
|                                  | ·               |  |
| )egree:                          | Year Of Degree: |  |
|                                  |                 |  |

3. Look for the red type face for the e-format – click on that line

|        | Select a media type to order:                           |
|--------|---------------------------------------------------------|
| Add to | © CD-ROM, \$20.00                                       |
| Basket | This Document Available as E-Doc<br>Click Here to Order |
|        | Paper, \$31.20<br>(loose-leaf/unbound)                  |
|        | C Microfiche, \$5.00                                    |

4. The following few steps are omitted – NOBTS students will need to contact the main circulation desk in order to get the information and passkeys to download documents from TREN

8. Either open or save document (recommend "save")

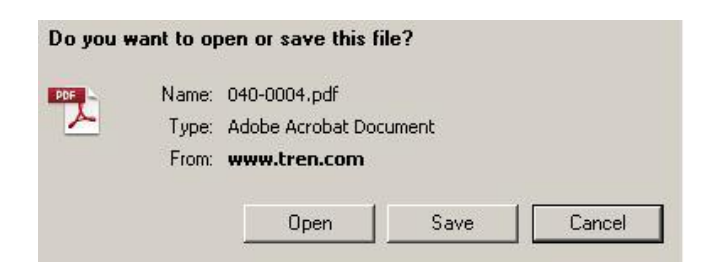

9. You will be taken to a screen that lists a number of recently downloaded documents. Yours is usually toward the end of that list. You can use the sort function to find your document by author or title in ascending or descending alphabetic order.

| elcome - You are logged into the New Orlea<br>0 downloads left.                                                          | ans Baptist Seminary subscription and have                                      | downloa<br>docume |
|----------------------------------------------------------------------------------------------------|---------------------------------------------------------------------------------|-------------------|
| Home Login Searc                                                                                                    | ch e-docs Main TREN.com Help                                                    |                   |
| Welcome New Orleans Ba                                                                                                   | ptist Seminary                                                                  |                   |
| Subscription Details:<br>»Subscription ends: 01-May-12<br>»Password to open files: nobts                                 | »Remaining downloads: 420                                                       |                   |
| You have 413 e-docs sorted by Date add                                                                                   | ed 💌 📀 Ascending C Descending 📃                                                 | Refresh           |
| A Study of How The Role of Women In Th<br>Society Through The Centuries Bears Up<br>Contemporary Evangelical Women by JA | ne American Protestant Church and<br>pon The Faithfulness of<br>NNEY, Rebecca P |                   |
| document id: 022-0130<br>ordered: 19-Feb-08                                                                              | do                                                                              | wnload            |

10. When you download/open the document either at first, after it is saved, or after finding it in a list, you will enter another password to unlock the document – again, NOBTS students will need to contact the main circulation desk for this password.

| ipen a Recent File                         | Acrobat.com Services                                    |
|--------------------------------------------|---------------------------------------------------------|
|                                            |                                                         |
| Password                                   |                                                         |
| -                                          |                                                         |
| " '040.0004[1] pdf' is protects            | ad Please enter a Document Open Pacquerd                |
| 040-0004[1].pdf' is protecte               | ed. Please enter a Document Open Password.              |
| * '040-0004[1].pdf' is protecte<br>Enter P | ed. Please enter a Document Open Password.              |
| '040-0004[1].pdf' is protecte     Enter P  | ed. Please enter a Document Open Password.<br>Password: |